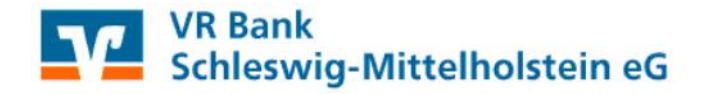

## Austausch einer HBCI-Chipkarte in Profi cash

Die VR-NetWorld Card (HBCI-Chipkarte) wird mit einer 6-stelligen **PIN** (Personal Identification Number) und einem 8-stelligen **PUK** (Personal Unblocking Key) ausgeliefert.

Die Änderung der PIN ist für die Nutzung nicht zwingend erforderlich. Wie empfehlen jedoch, die PIN bei der ersten Benutzung in eine eigene 6-stellige PIN zu ändern.

Wird die PIN hintereinander dreimal falsch eingegeben, erfolgt die Sperrung der PIN und damit auch der VR-NetWorld Card. Diese Sperre kann mit der mitgelieferten PUK wieder aufgehoben werden.

## Beachten Sie bitte folgende Punkte, bevor Sie mit der Aktivierung der neuen Karte beginnen:

- Halten Sie zur Einrichtung Ihrer neuen Chipkarte die dazugehörige PIN bereit.
- Die PIN ist sofort nutzbar. Eine PIN-Änderung ist nicht zwingend erforderlich.
- Melden Sie sich in Profi cash mit dem Anwender an, dessen Chipkarte Sie einrichten.
- Prüfen Sie, ob Profi cash auf dem aktuellsten Stand ist. Führen Sie ggfs. ein Update durch. Dies wird Ihnen über "Datei" > "Programmupdate" zur Verfügung gestellt.
- Zur Einrichtung der Chipkarte gehen Sie wie folgt vor:
  - 1. Aufruf "Stammdaten" > "HBCI-Verwaltung"

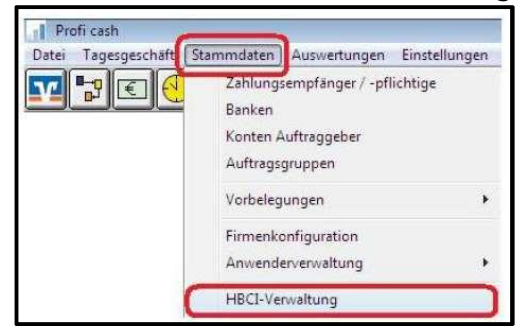

 Legen Sie bitte Ihre neue VR-NetWorld Card in den Kartenleser ein. Klicken Sie anschließend auf den Button "Chipkartendaten lesen". Sie werden nach der PIN gefragt. Geben Sie hier bitte die PIN aus dem zugesandten PIN-Brief ein. Diesen erhalten Sie in der Regel einige Tage nach der Chipkarte.

| IBCI-Kürzel ? U                 | TVB                                             |                  | 💌 Bearbeiten                |
|---------------------------------|-------------------------------------------------|------------------|-----------------------------|
| ankleitzahl                     | 21690020                                        |                  |                             |
| enutzerkennung                  | 67266034100                                     | 002148           |                             |
| undernummer / ID                | 6726603410000214                                |                  |                             |
| icherheitsmedium                | Chipkarte (RI                                   | OH-3 1024)       |                             |
| ferzeichnis Sicherheitsdateien: | A:\                                             |                  |                             |
| ktiver Chipkartenleser:         | CYBERJACK-U                                     | ISB32            |                             |
| Benutzerdaten aktualisieren     | Freistellungsdaten anzeigen Statuspiotokoll hol |                  | Statuspiotokoll holen       |
| Verwallung Sicherheitsmedium /  | / -verfahren                                    |                  |                             |
| Chipkartendaten schreiben       | Schlüssel ändern                                |                  | Schlüssel sperren           |
| Karten-PIN ändern               |                                                 |                  |                             |
| Signatur PIN ändern             |                                                 |                  |                             |
| vorhandenes Sicherheitsmedium   | n übernehmen / I                                | bearbeiten       |                             |
| Sicherheitsdatei le             | sen                                             | Chipkarte        | n-Transport-FIN ändern      |
| Chink attendaten k              | esen                                            | Chipkarten-Fehlb | edenungszähler zurücksetzen |

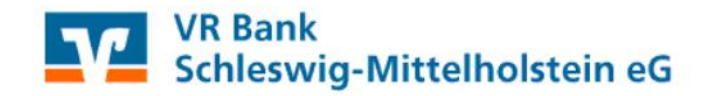

3. Geben Sie ein neues HBCI-Kürzel ein (z.B. SLVB\_2023) und klicken Sie auf "Speichern"

| HBCI-Kürzel        | SLVB_2023                           |  |
|--------------------|-------------------------------------|--|
| Bankleitzahl       | 21690020                            |  |
| Benutzerkennung    | 6729201421001234567                 |  |
| Kundennummet / -ID |                                     |  |
| Kommunikationszu   | gang über TCP/IP: hbci01.fiducia.de |  |

4. Klicken Sie in der HBCI-Verwaltung auf "Benutzerdaten aktualisieren", damit die Chipkarte vom Bankrechner verifiziert werden kann. In dieser Maske können Sie auch über "Karten-PIN ändern" Ihre HBCI-PIN in eine eigene PIN ändern. Schließen Sie das Fenster mit "Beenden".

| IBCI-Kurzel 7                                                                                                    | SLVB_2023                                                                             | •              | Bearbeiten         |
|----------------------------------------------------------------------------------------------------|---------------------------------------------------------------------------------------|----------------|--------------------|
| Bankleitzahl                                                                                                    | 60060396                                                                              |                |                    |
| Benutzerkennung                                                                                                    | 672660345900057268                                                                    |                |                    |
| Kundemummer / 4D                                                                                                    | 6726603459000577                                                                      |                |                    |
| Sicherheitsmedium                                                                                                    | Chipkarte (RDH-9 1984)<br>Kartennummer: 672930034                                     | 000000000      |                    |
| Verzeichnis Sicherheitsdateien:                                                                                                    | A:\                                                                                   |                |                    |
| aktiver Chipkartenleser.                                                                                                    | CYBERJACK-US832                                                                       |                | 3                  |
|                                                                                                    |                                                                                       |                |                    |
| Benutzerdaten aktualisieren                                                                                                    | Freistellungsdaten anzeig                                                             | ten Sta        | tusprotokoll holen |
| Benutzerdaten aktualisieren<br>Verwaltung Sicherheitsmedium                                                                                                    | Freistellungsdaten anzei<br>/ -verfahren                                              | gen Sta        | tusprotokoli holen |
| Benutzerdaten aktualisieren<br>Verwaltung Siche heitsmedium<br>Chipkartendaten schreiben                                                                                                    | Freistellungsdaten anzei<br>/ verfahren<br>Schlüssel ändern                           | gen Sta        | chlussel sperren   |
| Benutzerdaten aktualisieren<br>Verwaltung Sicherheitsmedium<br>Chipkartendaten schreiben<br>Karten-PIN ändern                                                                                                    | Freistellungsdaten anzei<br>/ -verfahren<br>Schlüssel ändern                          | gen Sta        | chlussel sperren   |
| Benutzerdaten aktualisieren<br>Verwalung Sicherheitsmedium<br>Chipkartendaten schreiben<br>Karten-PIN ändern<br>Signatur-PIN ändern                                                                               | Freistellungsdaten anzei<br>/ verfahren<br>Schlüssel ändern                           | gen Sta        | chlüssel sperren   |
| Benutzerdaten aktualisieren<br>Verwaltung Sicherheitsmedium<br>Chipkartendaten schreiben<br>Karten-PIN ändern<br>Signatur-PIN ändern<br>Chipkartenwechsel                                                         | Freistellungsdaten anzei<br>/ -verfahren<br>Schlüssel ändern                          | gen <u>Sta</u> | tusprotokoll holen |
| Benutzerdaten aktualisieren<br>Verwalrung Sicherheitsmedium<br>Chipkartendaten schreiben<br>Karten-PIN ändern<br>Signatur-PIN ändern<br>Chipkartenwechsel<br>vorhandenes Sicherheitsmediur                        | Freistellungsdaten anzei<br>/ verfahren<br>Schlüssel ändern                           | genSta         | tusprotokoli holen |
| Benutzerdaten aktualisieren<br>Verwalrung Sicherheitsmedium<br>Chipkartendaten schreiben<br>Karten-PIN ändern<br>Signatur-PIN ändern<br>Chipkartenwechsel<br>vorhandenes Sicherheitsmediur<br>Sicherheitsdatei le | Freistellungsdaten anzei verfahren Schlüssel ändern  on ubernehmen / bearbeiten sen C | jen Sta        | chlüssel spenen    |

5. Nun muss die neue Karte Ihren bestehenden Konten zugeordnet werden. Sie klicken hierfür auf "Stammdaten" > "Konten Auftraggeber".

| Datei Tagesgeschäft | Stammdaten         | Auswertungen      | Einstellungen |
|---------------------|--------------------|-------------------|---------------|
| V VE (              | Zahlung:<br>Banken | sempfänger / -pfl | ichtige       |
|                     | Konten A           | uftraggeber       |               |

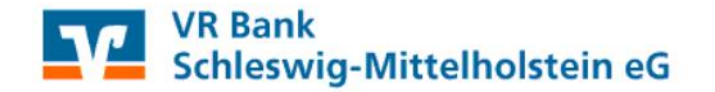

 Ändern Sie bei einem Konto der VR Bank Schleswig-Mittelholstein (Noch-Bezeichnung: Schleswiger Volksbank) das HBCI-Kürzel. Wählen Sie hier den Namen aus, den Sie soeben vergeben haben (z.B. SLVB\_2023). Klicken Sie abschließend auf "Speichern".

| Konto-Kürzel        | 25150006                  | T manuelle            |
|---------------------|---------------------------|-----------------------|
| Kontoart            | Konto algemein            | Buchungen erlaubt     |
| Kontokategorie      | <u>.</u>                  | nicht erlaubt         |
| Kontoinhaber        | (all states)              | Infos                 |
| Zusatz              |                           | Seldo auf 0.00 setzen |
| Straße/Poetfach     |                           | Löschen               |
| UII.                | -                         | Leerer/Neu            |
| Kontonummer         | 25.150 mile EUR Rang 9000 | Korto ändern          |
| BLZ                 | 21690020                  | -                     |
| Bankname            | Schleswiger Volksbank     |                       |
| Bankot              | Schleswig                 |                       |
| IBAN                | DE37216900200001234567    |                       |
| 6IC                 | GENODEF1SLW               |                       |
| Identifikationsnumm | er                        |                       |
| HBCI-Kürzel         |                           | HBCI-Verwaltung       |
| 8PD-Kurzel          | kein<br>DTVE              | BPD-Verwaltung        |
| alot da             | SLVB 2023                 | Barreton              |

7. Das erscheinende Hinweisfenster bestätigen Sie mit "Ja".

| HBCI-Kurzel * SLVB_2023*1<br>Konten zur BLZ_21690020 | pei allen Nein |
|------------------------------------------------------|----------------|
| eintragen?                                           | Ja             |

8. Schließen Sie das Fenster "Konten Auftraggeber" über "Speichern" und dann "Beenden".

| HBCI Kürzel | SLVB_2023  |           | HBCI-Verwaltung |
|-------------|------------|-----------|-----------------|
| BPD-Kurzel  | Keine      | <u> </u>  | BPD-Verwatung   |
| k < >       | Auswertung | Speichern | Beenden         |

Bei weiteren Fragen erreichen Sie uns gerne per Mail unter <u>ebl@vr-sl-mh.de</u> !